# Leerling

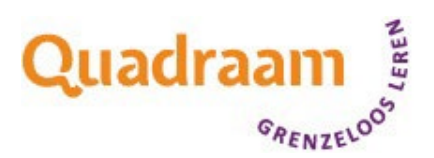

# **Printinstructies afdrukken met Konica Printers**

# Activeren printpas;

- 1. Zodra je de eerste keer afdrukt (via laptop uit laptopkar of desktop in computerlokaal), krijg je een e-mail met een activatiecode.
- 2. Neem de activatiecode en jouw pasje mee naar de printer.
- 3. Scan je pas bij de printer en voer de éénmalige activatiecode in.
- 4. Jouw pas is geregistreerd en je kan printen, kopiëren en scannen. Fijn!

## Geen laptop uit een laptopkar of desktop in lokaal;

- 1. Ga naar https://print.quadraam.nl:9443
- 2. Log in en klik daarna op Generate card activation code

| 🚉 Access credentials                                                                                                    |        |
|----------------------------------------------------------------------------------------------------|--------|
| Generate PIN                                                                                                    | >      |
| Generate card activation code                                                                                                    | $\sim$ |
| You can use this code to register your new card at the terminal on the printer. Place your card on the terminal and when the terminal prompts you, type this card activation code. From now on, you will only need to use your card; you will not need to enter this code.<br>Generate card activation code |        |

- 3. Je krijgt een e-mail met activatiecode.
- 4. Neem de activatiecode en jouw pasje mee naar de printer.
- 5. Scan je pas bij de printer en voer de éénmalige activatiecode in.
- 6. Jouw pas is geregistreerd en je kan printen, kopiëren en scannen. Fijn!

#### Krijg je geen activatiecode?

1. Zoek dan contact op met de afdeling IT op locatie!

# Hoe te printen

### Laptop uit een laptopkar of desktop in een computerlokaal:

- 1. De printer wordt automatisch geïnstalleerd (printer heet Q-Print)
- 2. Selecteer Q-Print bij het afdrukken

### Eigen (privé) computer:

- 1. Ga naar https://print.quadraam.nl en log in met je LLxxxxxx@ll.lorentzlyceum.nl
- 2. Via Upload file kan je een printopdracht verzenden